Installatie- en gebruikershandleiding (Type N31 – N32) UNILOG 300 met batterijvoeding

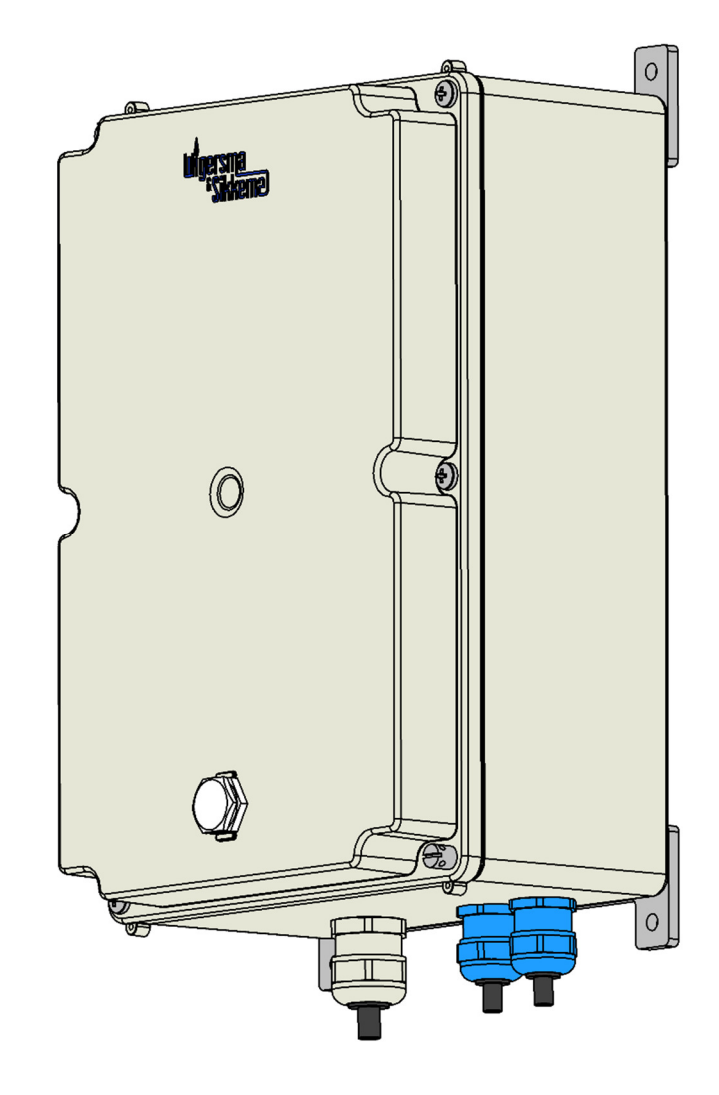

Wigersma <sup>&</sup>Sikkema

#### All rights reserved.

#### Copyright © 2017 Wigersma & Sikkema B.V.

All the figures and descriptions in this installation, operating and maintenance manual have been compiled only after careful checking. Despite this, however, the possibility of errors cannot be completely eliminated. Therefore, no guarantee can be given for completeness or for the content. Also, the manual cannot be taken as giving assurance with regard to product characteristics. Furthermore, characteristics are also described that are only available as options.

The right is reserved to make changes in the course of technical development. We would be very grateful for suggestions for improvement and notification of any errors, etc.

With regard to extended product liability the data and material characteristics given should only be taken as guide values and must always be individually checked and corrected where applicable. This particularly applies where safety aspects must be taken into account.

Further support can be obtained from the branch or representative responsible for your area. The address is printed on the back of this manual or simply enquire at Wigersma & Sikkema B.V.

Passing this manual to third parties and its duplication, in full or in part, are only allowed with written permission from Wigersma & Sikkema B.V.

## Woord vooraf

- In deze handleiding wordt belangrijke informatie verstrekt over het gebruik van UNILOG 300. Lees deze handleiding zorgvuldig.
- In deze handleiding zijn diverse opmerkingen en waarschuwingen met behulp van symbolen gemarkeerd. Lees deze zorgvuldig en neem, indien noodzakelijk, maatregelen.

De gebruikte symbolen hebben de volgende betekenis:

|                   | Suggesties en adviezen om taken gemakkelijker uit te voeren.                                                                                |  |  |
|-------------------|----------------------------------------------------------------------------------------------------|--|--|
|                   | Een opmerking maakt de gebruiker attent op mogelijke problemen.                                                                             |  |  |
| STOP WAARSCHUWING | Indien de handeling niet correct wordt uitgevoerd kunnen er gegevens of instellingen verloren gaan.                                         |  |  |
| ESD               | Een opmerking maakt de gebruiker attent op het nemen van<br>maatregelen t.b.v. Electrostatic Discharge (elektrostatische ontlading)<br>ESD. |  |  |

The guarantee becomes invalid if the product described here is not handled properly, repaired or modified by unauthorized persons or if replacement parts are used which are not genuine parts from Wigersma & Sikkema B.V.

# Inhoudsopgave:

| 1 Introductie                                                    | 4         |
|------------------------------------------------------------------|-----------|
| 2 Explosieveiligheidsinstructies (Ex)                            | 5         |
| 3 Functies en datastructuur                                      | 6         |
| 4 Openen en sluiten van de behuizing                             |           |
| 4.1 Plaatsen of vervangen van de zakies silicagel                | 8         |
| 4.2 Sluiten van de behuizing                                     | 8         |
| 5 Installatie                                                    | 9         |
| 5.1 Plaatsing                                                    | 9         |
| 5.2 Componenten                                                  | 10        |
| 5.3 Aansluitingen                                                | 11        |
| 5.4 Jumperconfiguratie                                           | 13        |
| 5.5 In gebruik nemen                                             | 14        |
| 5.5.1 Datalogger functies activeren                              | 14        |
| 5.5.2 Datalogger encoder                                         | 14        |
| 5.5.3 Datalogger Puls                                            | 15        |
| 5.5.4 Transparant modern                                         | 10        |
| 5.0 Adhpassen van het gebruik. datalogger <-> transparant modern | 10        |
| 6 Controle van de functies                                       | 17        |
| 6.1 Controle van de systeemstatus                                |           |
| 7 Configuration                                                  | 12<br>12  |
| 7 1 Gasmeters met een encodertelwerk                             | 10<br>18  |
| 7.1 Jumperconfiguratie                                           | 18        |
| 7.1.2 Initialisatie encodertelwerkstand.                         |           |
| 7.1.3 Uitvoeren van handmatige encoderinitialisatie:             | 19        |
| 7.1.4 Uitlezen van gasmetergegevens                              | 19        |
| 7.1.5 Uitlezen van encodertelwerkstanden                         | 19        |
| 7.2 Gasmeters met een puls uitgang                               | 20        |
| 7.2.1 Jumperconfiguratie                                         | 20        |
| 7.3 Transparant modem (Volume herleidinginstrument type UNIGAS)  | 20        |
| 7.3.1 Jumperconfiguratie                                         | 20        |
| 8 GSM en TCP                                                     | 21        |
| 8.1 Controle van de GSM-verbinding                               | 21        |
| 8.2 Controle GSM-netwerk                                         | 21        |
| 8.3 Inschakelen van het GSM-modem                                | 21        |
| 8.4 Activeren van TCP                                            |           |
| 9 Simkaari                                                       | <b>22</b> |
| 9. Plaatsen of verwisselen van een sinkaan                       | 22<br>مە  |
| 10 Ballerijpakkellen                                             | <b>23</b> |
| 10.1 Levensauur                                                  | 23        |
| 10.2 vervarigen van de ballenjen                                 | 24<br>סב  |
| 10 Tahwarkan an yagiataya                                        | 20<br>~~  |
| 12 I eiwerken en registers                                       |           |
| 13 Software ondersteuning                                        | 32        |
| Bijlage 1: Specificatie                                          | 33        |
| Bijlage 2: UNITOOL en UNILOG 300                                 | 37        |
| Bijlage 3: Seriële aansluiting UNIGAS modellen                   | 38        |

## 1 Introductie

UNILOG 300 met batterijvoeding is een GSM/GPRS-modem en datalogger. De ingangen zijn voorzien van een EX- barrière zodat UNILOG 300 gebruikt mag worden met apparatuur welke geplaatst is in een explosiegevaarlijke omgeving. UNILOG 300 is uitgevoerd met een interne GSM-antenne en kan optioneel voorzien worden van een externe antenne.

Een microprocessor draagt zorg voor een aantal functies waaronder puls registratie, het uitlezen van een Encodertelwerk, verwerking en opslag van de gegevens (dataloggen), communicatie van deze gegevens via GSM/GPRS, schakelklok (Scheduler) voor het aan- en uitzetten van de GSM/GPRS-modem en het opstellen en versturen van gelogde gegevens in een FTP bericht.

UNILOG 300 wordt geleverd in drie uitvoeringsvormen:

- 1 *Serieel*; als transparant GSM GPRS-modem geschikt voor het uitlezen van 1 of 2 stuks elektronisch volumeherleidingsinstrumenten van het type UNIGAS
- 2 *Encoder en puls*; als datalogger geschikt voor het uitlezen van meterstanden van een gasmeter of registreren van twee puls contacten/puls uitgangen
- 3 Serieel, encoder en puls; als combinatie van de hierboven aangegeven uitvoeringen.

Op de PCB in de behuizing wordt op een label de uitvoeringsvorm aangegeven. Afhankelijk van de uitvoeringsvorm zijn vooraf relevante functies al ingesteld. UNILOG 300 wordt geleverd met de datalogger functies gedeactiveerd. Hieronder vallen de intervallogger, de historische logger, de scheduler voor het GSM-modem en de interne FTP functie.

Alleen bij toepassing als datalogger dienen deze functies na installatie en ingebruikname geactiveerd te worden. Dit vindt automatisch plaats als de klok van UNILOG 300 op tijd wordt gezet, bijvoorbeeld bij een eerste uitlezing door een centraal acquisitiesysteem.

Enkele kenmerken van UNILOG 300 zijn:

- Eenvoudig te monteren en aan te sluiten
- Geschikt voor continue buitenopstelling
- Omgevingstemperatuur van -25 °C tot +55 °C
- Op afstand uit leesbaar via GSM data, GPRS TCP (pull) of FTP (push)
- Geschikt voor het aansluiten van twee UNIGAS apparaten
- Batterijlevensduur van meer dan 10 jaar bij dagelijkse uitlezing (afhankelijk van de toepassing en het aantal batterijpakketten).

# 2 Explosieveiligheidsinstructies (Ex)

Zie **DDN3801CVML** EU Declaration of Conformity and Safety instructions.

## 3 Functies en datastructuur

In onderstaande figuren worden de functies en datastructuur schematisch weergegeven (

Figuur 1 en Figuur 2). In het hoofdstuk 12; *Telwerken en registers,* worden alle telwerken en registers toegelicht.

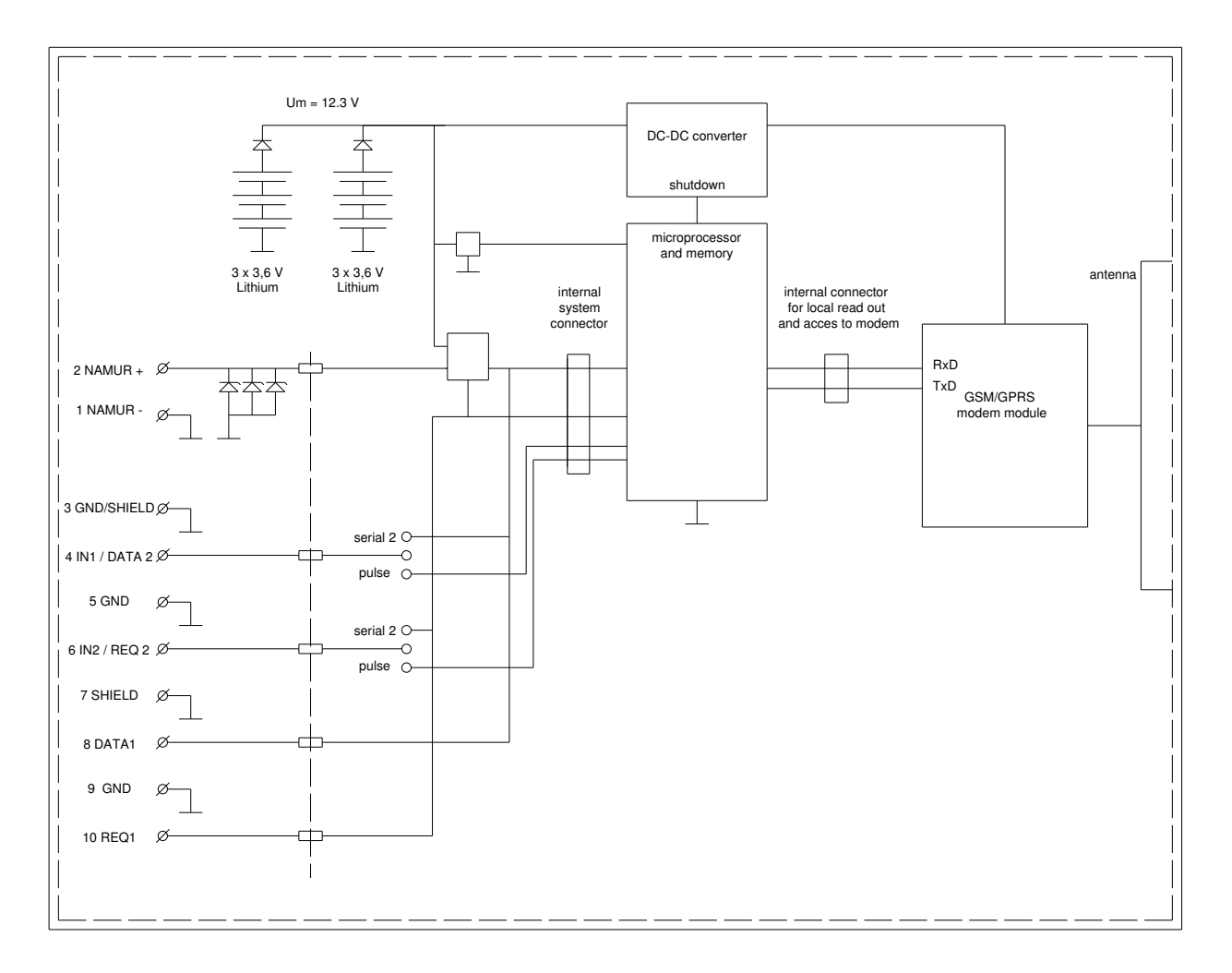

Figuur 1. Schematische weergave van de functies

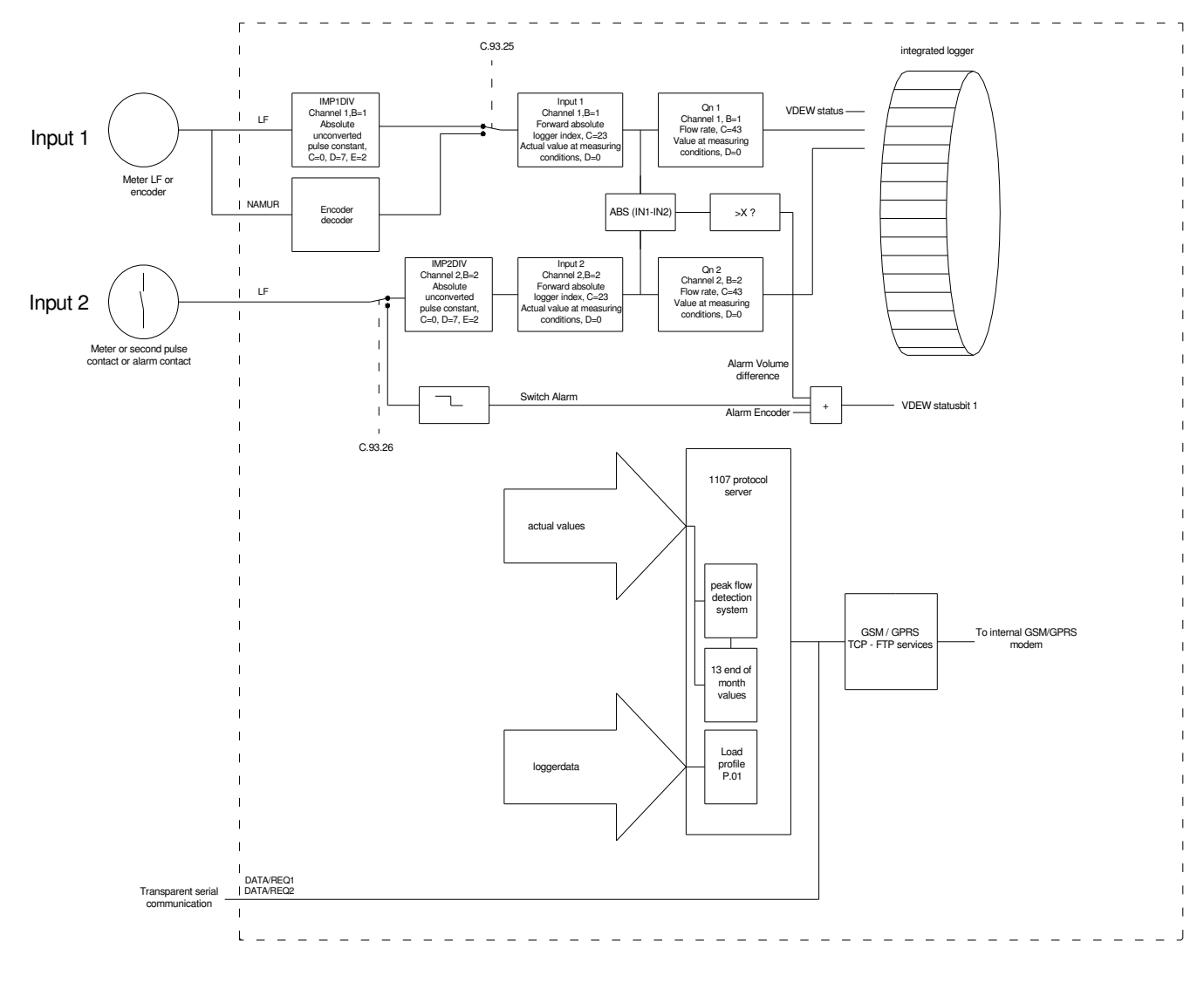

Figuur 2. Schematische weergave van de datastructuur

## 4 Openen en sluiten van de behuizing

UNILOG 300 is voorzien van een bescherming tegen vocht. Deze bescherming bestaat onder andere uit een ventilatiemembraan en een droogmiddel silicagel dat in de deksel is geplaatst. Behandel de deksel met zorg zoals hieronder is aangegeven.

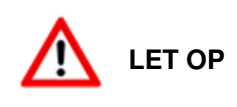

Houd bij het openen van de behuizing rekening met vochtopname door de twee zakjes silicagel. Beperk de duur van de werkzaamheden tot maximaal een half uur en voorkom direct contact van de zakjes silicagel met water. Zo nodig de deksel tijdens werkzaamheden in een gesloten en droge dichtgevouwen plastic zak opbergen. Bij twijfel de zakjes silicagel vervangen. Deze zijn bij Wigersma & Sikkema verkrijgbaar, bestelnummer NN2461.

## 4.1 Plaatsen of vervangen van de zakjes silicagel

Zie figuur 3 hieronder voor de correcte positie van de twee zakjes silicagel.

- Verwijder de aanwezige zakjes door deze voorzichtig van de deksel los te trekken. De klemrubbers

   (1) komen vanzelf los. Controleer of de verpakking van de nieuw te plaatsen zakjes niet is
   beschadigd.
- Neem vervolgens de nieuwe zakjes silicagel uit de verpakking. Controleer of deze niet zijn beschadigd. Gebruik deze niet bij twijfel.
- Houd het zakje (2) aan één zijde vast zodat de vulling volledig naar onderen zakt. Leg deze zijde over de rib (3) en druk het klemrubber (1) tussen de rib en de rand van de deksel.
- Houd de andere zijde omhoog zodat de vulling naar de al vastgeklemde zijde schuift. Leg deze zijde nu ook over de rib en druk het klemrubber tussen de rib en de rand van de deksel.
- Herhaal bovenstaande handelingen voor het tweede zakje silicagel.

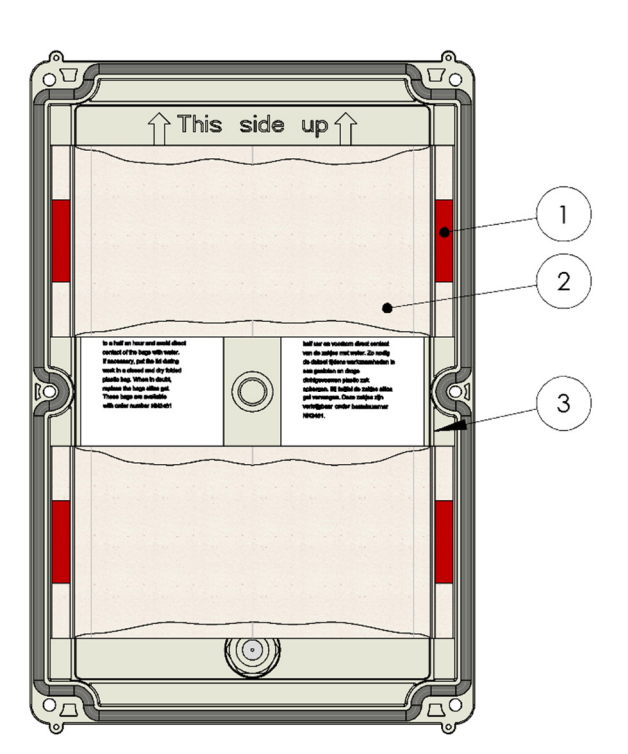

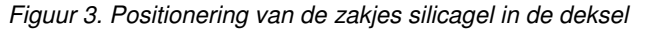

## 4.2 Sluiten van de behuizing

Controleer voor het sluiten van de behuizing of de afdichtrand van de deksel over de volle omtrek schoon is en goed aansluit op de behuizing en dat alle (zes) schroeven aanwezig zijn. Plaats de deksel op de behuizing met de tekst **This side up** (binnenzijde deksel) naar boven gericht. Zet de schroeven eerst hand vast en draai ze vervolgens kruislings vast. UNILOG 300 is voorzien van twee verzegelbare schroeven waarmee, indien gewenst, de deksel verzegeld kan worden.

## 5 Installatie

De behuizing van UNILOG 300 heeft een beschermingsklasse IP65 in overeenstemming met EN60529. UNILOG 300 mag in de buitenlucht geplaatst worden.

Lees eerst Explosieveiligheidsinstructies (Ex) (hoofdstuk 2) alvorens verder te gaan.

Afhankelijk van de functie en de uitvoering van UNILOG 300 zijn de ingangen vanaf fabriek al geconfigureerd en is het mogelijk dat de daarbij behorende kabel(s) is (zijn) gemonteerd.

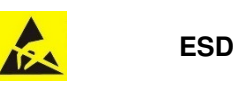

Elektrostatische ontladingen (ESD) kunnen schade veroorzaken aan interne elektrische componenten als u geen voorzorgsmaatregelen neemt. ESD wordt veroorzaakt door statische elektriciteit en de veroorzaakte schade is meestal permanent.

## 5.1 Plaatsing

UNILOG 300 is standaard voorzien van montagesteunen. UNILOG 300 hoeft voor het plaatsen niet geopend te worden. De montagesteunen zijn voorzien van montagegaten met M6 schroefdraad waarmee UNILOG 300 ook via de andere zijde van een wand geplaatst kan worden.

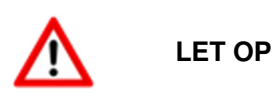

Voorkom aanraking van de behuizing met boor-, snij- of tapolie. UNILOG 300 altijd monteren met de kabelwartels aan de onderzijde.

### 5.2 Componenten

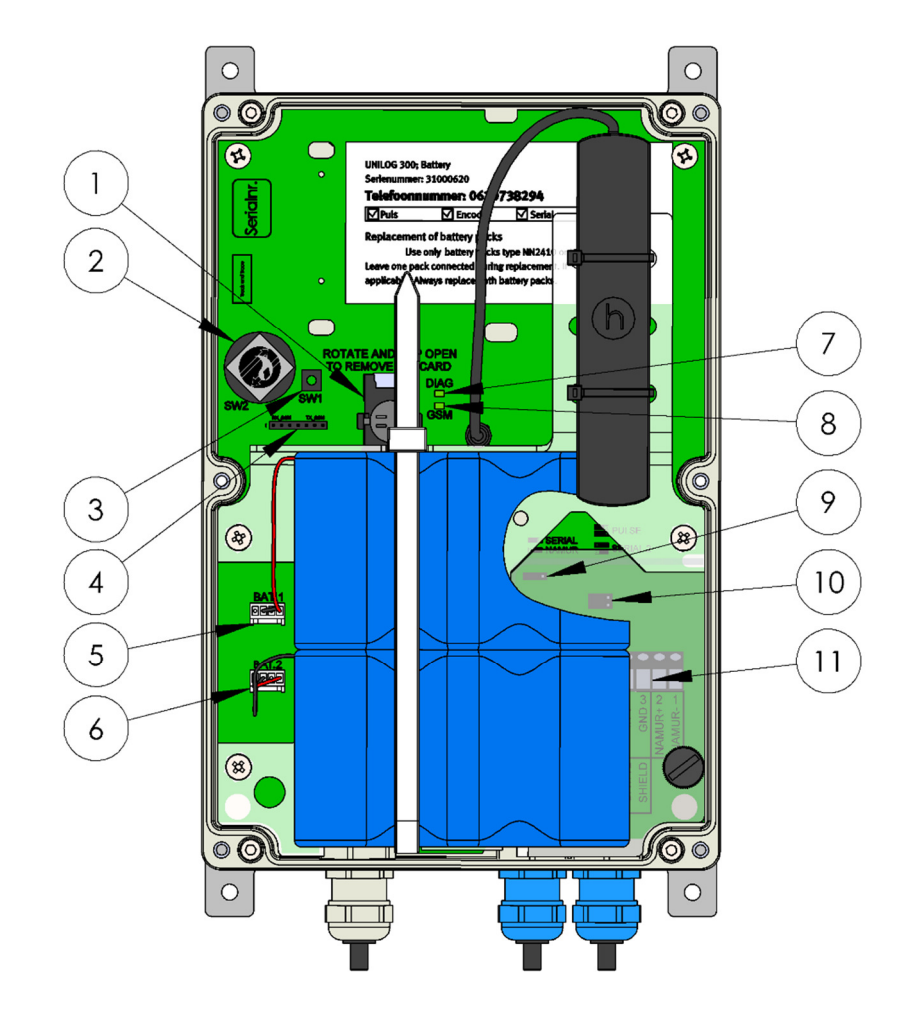

Figuur 4. Geopende UNILOG 300 met batterijpakket

- 1. Simkaarthouder
- 2. Verzegelbare programmeerbeveiliging SW2
- 3. Schakelaar SW1
- 4. Aansluiting voor lokale uitlezing\*
- 5. Aansluiting voor batterijpakket 1
- 6. Aansluiting voor batterijpakket 2
- 7. Systeem-status led (DIAG)
- 8. GSM-statusled (GSM)
- 9. Jumper voor NAMUR of seriële aansluiting
- 10. Jumpers voor puls ingangen of seriële aansluiting 2
- 11. Aansluitklemmen

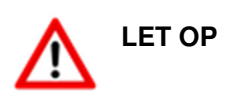

\*Het gebruik van de UNILOG-adapter (N2406) voor lokale uitlezing verstoort het in- en uitschakelen van het modem. Geadviseerd wordt om de adapter te gebruiken als het modem *uit* staat of als het modem aan staat en de GSM-statusled knippert (modem is dan aangemeld).

De adapter *niet* gebruiken als de GSM-statusled snel knippert (modem is dan aan het communiceren).

## 5.3 Aansluitingen

UNILOG 300 bevat 5 ingangen. De klemnummers en benamingen zijn vermeld bij de aansluitklemmen in UNILOG 300 (Figuur 5). De ingangen zijn opeenvolgend genummerd van 1 t/m 10 waarbij klemnummers 3 tot en met 6 een gedeelde functie hebben (Tabel 1).

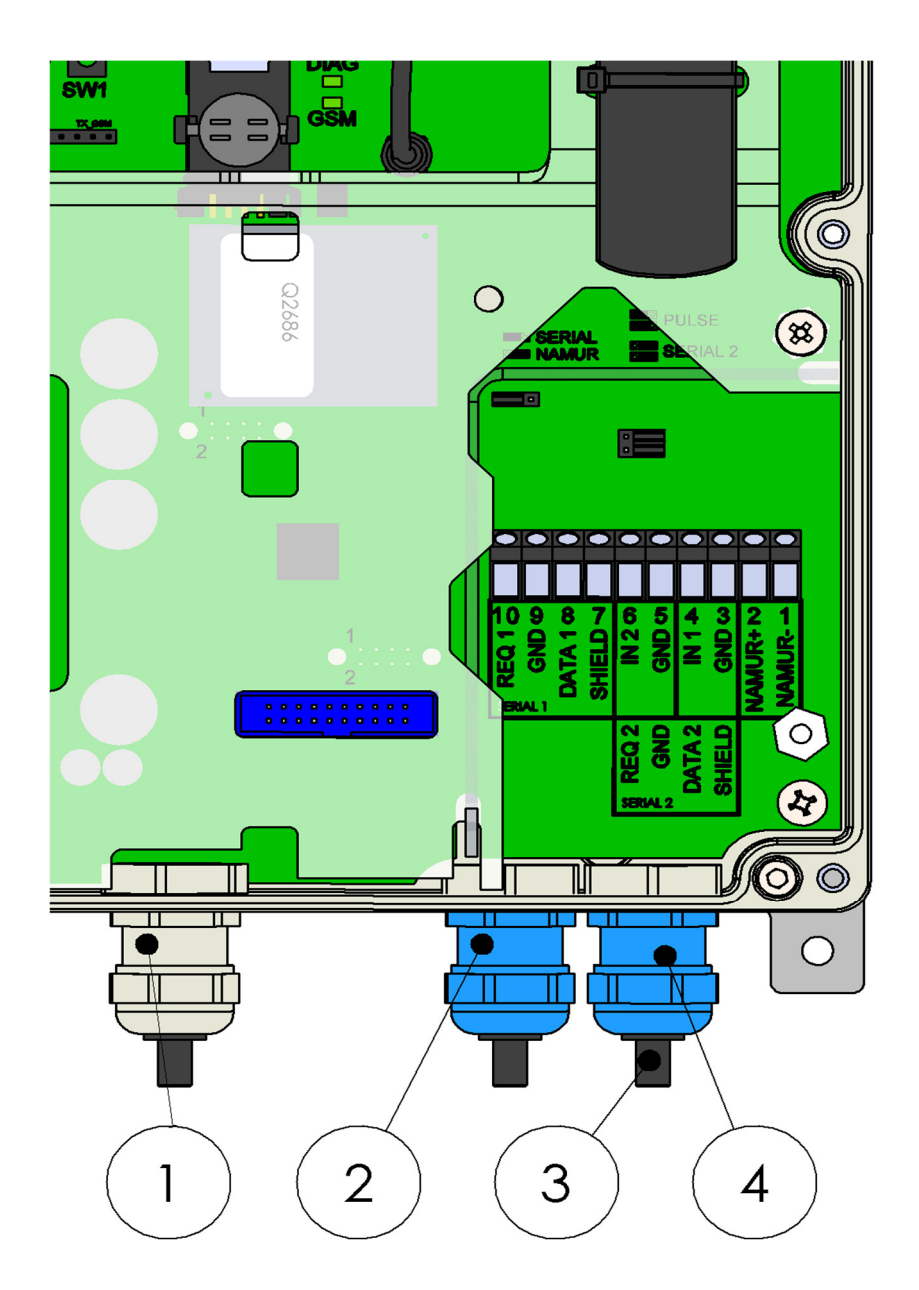

Figuur 5. Aansluitingen UNILOG 300

- 1. Kabeldoorvoerwartel voor optionele kabeldoorvoer voor de externe antenne
- 2. Kabeldoorvoerwartel voor seriële aansluiting 1 (SERIAL 1) of puls ingangen
- 3. Afsluitdop voor kabeldoorvoerwartel
- 4. Kabeldoorvoerwartel voor puls ingangen of encoder of seriële aansluiting 2 (SERIAL 2)

LET OP

Kabeldoorvoerwartels die niet gebruikt worden, dienen te worden afgesloten met de meegeleverde afsluitdoppen.

#### Tabel 1. Aansluitingen

| Ingang    | Klemnummer | Benaming | Betekenis                                       | Kleurcodering kabel<br>Wigersma & Sikkema |
|-----------|------------|----------|-------------------------------------------------|-------------------------------------------|
| encoder   | 1          | NAMUR -  | Aansluiting voor<br>encodertelwerk              | -                                         |
|           | 2          | NAMUR +  | Aansluiting voor<br>encodertelwerk              | -                                         |
| Puls      | 3          | GND      | Gemeenschappelijk<br>kabelafscherming voor puls | Zwart                                     |
|           | 4          | IN1      | Aansluiting voor puls ingang 1                  | Bruin                                     |
|           | 5          | GND      | Gemeenschappelijke aarde<br>voor puls           | Groen                                     |
|           | 6          | IN2      | Aansluiting voor puls ingang 2                  | Wit                                       |
| Serieel 2 | 3          | SHIELD   | Kabelafscherming voor<br>datakabel              | Zwart                                     |
|           | 4          | DATA 2   | Inkomende seriële data van<br>UNIGAS EVHI       | Bruin                                     |
|           | 5          | GND      | Aarde aansluiting voor datakabel                | Groen                                     |
|           | 6          | REQ 2    | Uitgaande seriële data naar<br>UNIGAS EVHI      | Wit                                       |
| Serieel 1 | 7          | SHIELD   | Kabelafscherming voor<br>datakabel              | Zwart                                     |
|           | 8          | DATA 1   | Inkomende seriële data van<br>UNIGAS EVHI       | Bruin                                     |
|           | 9          | GND      | Aarde aansluiting voor datakabel                | Groen                                     |
|           | 10         | REQ 1    | Uitgaande seriële data naar<br>UNIGAS EVHI      | Wit                                       |

De volgende ingangen kunnen gelijktijdig gebruikt worden:

- Encoder (klemnummers. 1 en 2) en puls ingang 2 (klemnummers 5 en 6)
- Seriële ingang 1 (klemnummer 7 t/m 10) en puls ingang 1 en 2 (klemnummer 3 t/m 6)
- Seriële ingang 1 (klemnummer 7 t/m 10) en seriële ingang 2 (klemnummers 3 t/m 6)

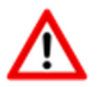

LET OP

Voor UNIGAS kan een afwijkende kleurcodering voor de seriële draadverbinding van toepassing zijn (zie bijlage 3).

## 5.4 Jumperconfiguratie

Met behulp van jumpers (Figuur 6) worden de ingangen geconfigureerd. Of een ingang beschikbaar is wordt bepaald door de uitvoeringsvorm, zie label op de PCB in de behuizing.

Afhankelijk van welke ingangen gebruikt gaan worden, worden de jumpers geplaatst in overeenstemming met de toepassing (Tabel 2).

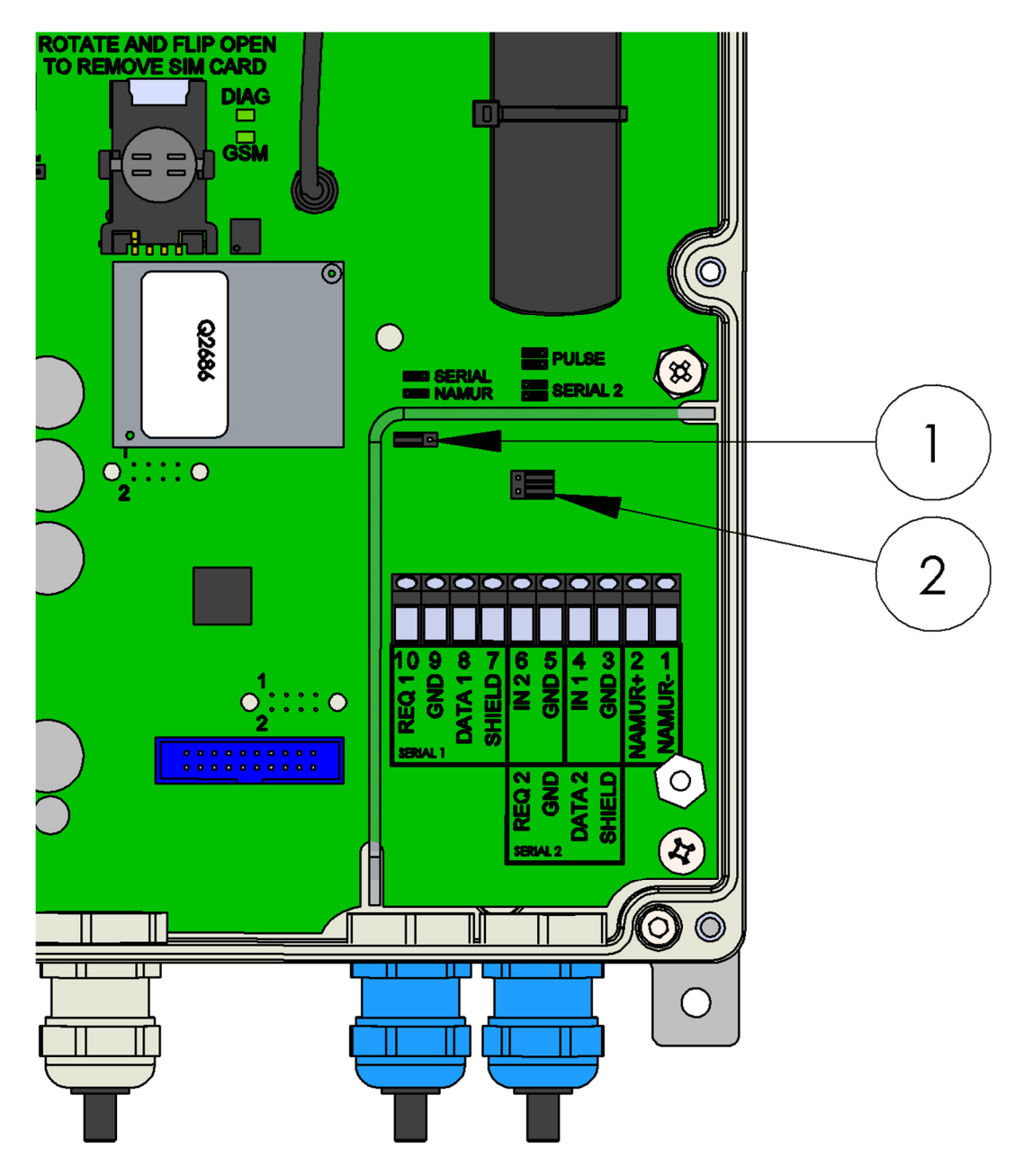

Figuur 6. Jumpers

Tabel 2. Mogelijke jumperinstellingen

| Toepassing van de ingangen             | Stand jumper 1 | Stand jumpers 2 |
|----------------------------------------|----------------|-----------------|
| Encoder en puls ingang 2               | NAMUR          | PULSE           |
| Seriële ingang 1 en puls ingang 1 en 2 | SERIAL         | PULSE           |
| Seriële ingang 1 en seriële ingang 2   | SERIAL         | SERIAL 2        |

## 5.5 In gebruik nemen

### 5.5.1 Datalogger functies activeren

Bij toepassing als datalogger is het noodzakelijk om de volgende actie met het centrale acquisitiesysteem uit te voeren:

 laat het centrale acquisitiesysteem contact maken met UNILOG 300 en de klok synchroniseren. Hiermee wordt zeker gesteld dat de interne klok gelijk loopt met het centrale acquisitiesysteem. Wigersma & Sikkema levert UNILOG 300 standaard af met gedeactiveerde datalog functies. Kloksynchronisatie zal de datalogger functies activeren (de scheduler, intervallogger, de historische logger en, indien geactiveerd, de interne FTP-sessie). Als UNILOG 300 geconfigureerd is voor encodertelwerk uitlezing, zal tevens een encodertelwerk initialisatie plaatsvinden waarbij de gegevens van de gasmeter worden uitgelezen.

### 5.5.2 Datalogger encoder

Toepassing: datalogger met encodertelwerk

- 1. Controleer of de jumpers als volgt staat ingesteld:
  - a. Jumper 1: SERIAL/NAMUR
  - b. Jumper 2: PULSE/SERIAL2
- 2. Sluit de kabel aan op klemnummer 1 (NAMUR-) en klemnummer 2 (NAMUR+).
- 3. Voer een encoderinitialisatietest uit (zie hoofdstuk 7.1.2; *Initialisatie encodertelwerkstand*). Hiermee wordt gecontroleerd of dat het uitlezen van het encodertelwerk functioneert.

Indien de encoderinitialisatietest niet gelukt is controleer dan;

- 1. De aansluiting van de bedrading van het encodertelwerk.
- 2. De instelling van de jumpers.
- 3. De uitvoeringsvorm van UNILOG 300; Deze staat aan op de label op de PCB aan de binnenzijde van UNILOG 300 vermeld; *Encoder* moet hierbij zijn aangevinkt.
- 4. Activeer de GSM of TCP door middel van het bedienen van SW1. De UNILOG wordt nu op het GSM netwerk aangemeld en indien van toepassingen worden de TCP services geactiveerd. Het aanmelden kan enkele minuten duren. Indien succesvol wordt aangemeld op het GSM-netwerk, zal de GSM-statusled (pos 8, Figuur 4) gaan knipperen.
- 5. Laat het centrale acquisitiesysteem verbinding maken met UNILOG (GSM of TCP). Indien het niet lukt om een verbinding te maken:
  - a. Controleer of dat bij een GSM verbinding het GSM led sneller (één keer per twee seconden) gaat knipperen.
  - b. Controleer, indien van toepassing, het telefoonnummer.
  - c. Controleer, indien van toepassing, het IP nummer.
- 6. Herhaal eventueel stap 4.
- 7. Indien bovenstaande stappen correct zijn uitgevoerd, kan de behuizing van UNILOG worden gesloten.

### 5.5.3 Datalogger Puls

Toepassing: datalogger met ingangspulsen

- 1. Controleer of de jumpers als volgt staat ingesteld:
  - a. Jumper 1: SERIAL/NAMUR
  - b. Jumper 2: PULSE/SERIAL2
- 2. Sluit de kabel aan op volgende klemnummers:
  - 3 (*GND*)
  - 4 (IN1)
  - 5 (GND); indien van toepassing, puls ingang 2
  - 6 (IN2); indien van toepassing, puls ingang 2
- 3. Activeer de GSM of TCP door middel van het bedienen van SW1. De UNILOG wordt nu op het GSM netwerk aangemeld en indien van toepassingen worden de TCP services geactiveerd. Het aanmelden kan enkele minuten duren. Indien succesvol wordt aangemeld op het GSM-netwerk, zal de GSM-statusled (pos 8, Figuur 4) gaan knipperen.
- 4. Laat het centrale acquisitiesysteem verbinding maken met UNILOG (GSM of TCP). Indien het niet lukt om een verbinding te maken:
  - a. Controleer of dat bij een GSM verbinding het GSM led sneller (één keer per twee seconden) gaat knipperen.
  - b. Controleer, indien van toepassing, het telefoonnummer.
  - c. Controleer, indien van toepassing, het IP nummer.

Herhaal eventueel stap 3.

5. Indien bovenstaande stappen correct zijn uitgevoerd, kan de behuizing van UNILOG worden gesloten.

#### 5.5.4 Transparant modem

Toepassing: transparant modem voor uitlezing van UNIGAS

- 1. Controleer of de jumpers als volgt staat ingesteld:
  - a. Jumper 1: SERIAL/NAMUR
  - b. Jumper 2: PULSE/SERIAL2
- 2. Sluit de kabel aan op volgende klemnummers:
  - 7 (SCHIELD)
  - 8 (DATA1)
  - 9 (GND)
  - 10 (REQ1)
- Activeer de GSM of TCP door middel van het bedienen van SW1. De UNILOG wordt nu op het GSM netwerk aangemeld en indien van toepassingen worden de TCP services geactiveerd. Het aanmelden kan enkele minuten duren. Indien succesvol wordt aangemeld op het GSM-netwerk, zal de GSMstatusled (pos 8, Figuur 4) gaan knipperen
- 4. Laat het centrale acquisitiesysteem verbinding maken met UNIGAS (GSM of TCP). Indien het niet lukt om een verbinding te maken:
  - a. Controleer of dat bij een GSM verbinding het GSM led sneller (één keer per twee seconden) gaat knipperen.
  - b. Controleer, indien van toepassing, het telefoonnummer.
  - c. Controleer, indien van toepassing, het IP nummer.
- 5. Herhaal eventueel stap 3.
- 6. Indien bovenstaande stappen correct zijn uitgevoerd, kan de behuizing van UNILOG worden gesloten.

### 5.6 Aanpassen van het gebruik: datalogger <-> transparant modem

Aanpassing van gebruik als datalogger naar transparant modem is alleen mogelijk bij de uitvoeringvorm *Serieel, Encoder en Puls* (voor de uitvoeringvorm zie label op de PCB aan de binnenzijde van UNILOG 300).

Aanpassing van gebruik als datalogger naar transparant modem:

• Hiervoor dienen de handelingen uitgevoerd te worden zoals beschreven in hoofdstuk 5.7; Uit gebruik *nemen* 

Aanpassing van gebruik als transparant modem naar datalogger

• Dit wordt automatisch uitgevoerd bij een kloksynchronisatie door het centrale acquisitiesysteem.

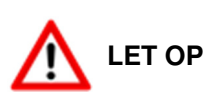

Hierbij worden de gegevens die eventueel nog aanwezig waren in de interval logger en de historische logger gewist. Indien deze gegevens nog van belang zijn, laat deze dan eerst uitlezen door het centrale acquisitiesysteem of gebruik hiervoor UNITOOL.

## 5.7 Uit gebruik nemen

Wordt bij toepassing als datalogger UNILOG 300 uit gebruik genomen dan dienen de datalog functies gedeactiveerd te worden om onnodig batterijverbruik en het loggen van niet relevante gegevens te voorkomen.

Werkwijze:

- 1 Maak UNILOG 300 spanningsloos door de batterijconnector(s) los te nemen.
- 2 Wacht vervolgens een minuut om zeker te stellen dat alle functies daadwerkelijk gestopt zijn. De systeem-status led (DIAG) stopt met knipperen.
- 3 Houd SW1 ingedrukt, verbindt een batterijconnector weer met UNILOG 300, zodra de systeemstatus led (DIAG) begint te knipperen mag SW1 losgelaten worden. Indien twee batterijpakketten aanwezig zijn, verbind dan de tweede connector met UNILOG 300.
- 4 Nadat UNILOG volledig is opgestart, kan aan de systeem-status led (DIAG) worden herkend of de datalog functies van UNILOG 300 gedeactiveerd zijn:
  - Systeem-status led (DIAG) brandt eenmaal per 5 seconden: datalog functies zijn geactiveerd.
  - Systeem-status led (DIAG) brandt eenmaal per 10 seconden: datalog functies zijn gedeactiveerd

## 6 Controle van de functies

## 6.1 Controle van de systeemstatus

Voor de controle van de systeemstatus wordt gebruik gemaakt van een led (pos 7, Figuur 4).

Kleur led: groen (Figuur 7).

- 1. Eenmaal kort per 10 seconden: alle functies werken correct, datalog functies zijn gedeactiveerd; toepassing als transparant modem.
- 2. Eenmaal kort per 5 seconden: alle functies werken correct, datalog functies zijn geactiveerd, toepassing als datalogger of datalogger en transparant modem.
- 3. Tweemaal kort per 5 seconden: batterij raakt of batterijen raken leeg, restcapaciteit batterij < 5%, de batterij/ batterijen dient/ dienen op korte termijn vervangen te worden
- 4. Driemaal kort per 5 seconden: lege batterij(en), GSM-modem is uitgeschakeld om batterijverbruik te sparen, de batterij dient of batterijen dienen vervangen te worden
- 5. Eenmaal, 5 seconden lang: bevestiging dat de batterijverbruik teller gereset is.
- 6. Eenmaal per twee seconde (1 seconde aan, 1 seconde uit) gedurende maximaal een halve minuut: opstarten, dit komt alleen voor indien UNILOG 300 weer onder spanning wordt gezet.
- 7. Een maal per seconde (0,5 seconde aan, 0,5 seconde uit): kritische fout, neem contact op met Wigersma & Sikkema.

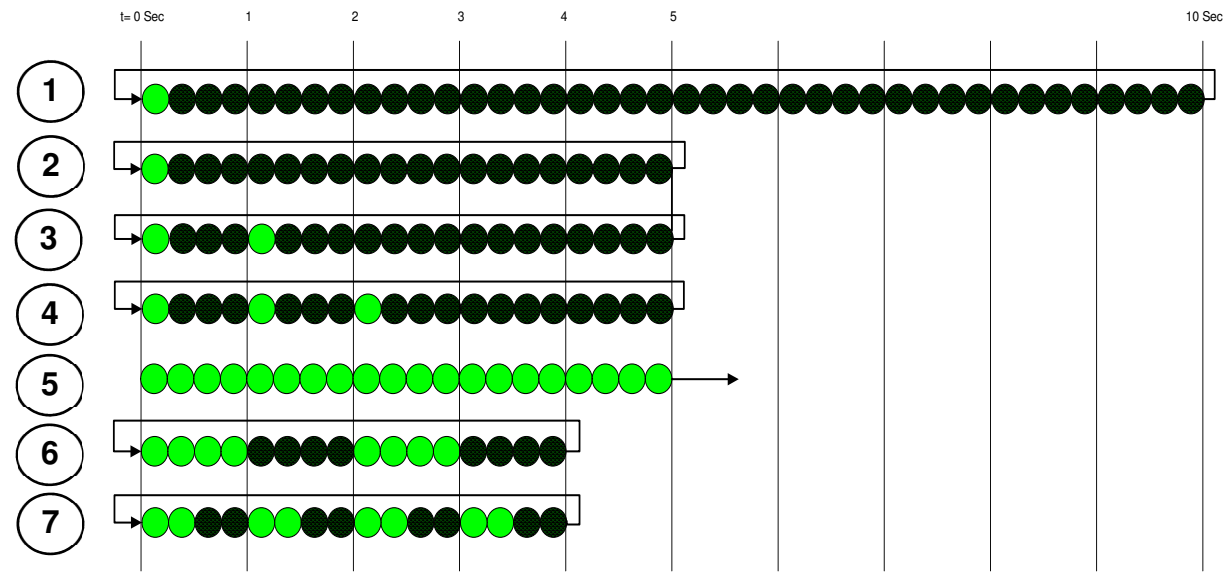

Figuur 7. Systeem-status led (DIAG) functie

## 7 Configuraties

## 7.1 Gasmeters met een encodertelwerk

Uitvoeringsvorm: *Encoder en Puls* of *Serieel, encoder en Puls* (voor uitvoeringvorm: zie label op de PCB aan de binnenzijde van UNILOG 300).

Toepassing: als datalogger

UNILOG 300 is geschikt voor toepassing van gasmeters met een encoderuitgang van het fabricaat GWF, Elster, Dresser, FMG of Aerzener die voorzien zijn van een NAMUR-interface. Om gebruik te kunnen maken van deze functionaliteit moet, naast de correcte uitvoeringsvorm en jumperconfiguratie, parameter C.93.25 door middel van servicesoftware UNITOOL worden ingesteld op ENCODER. Registratie van de encodertelwerkstand vindt plaats in telwerk 1.

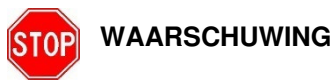

Bij toepassing van uitlezing van een encodertelwerk kan er geen gebruik worden gemaakt van de seriële ingang van UNILOG 300.

### 7.1.1 Jumperconfiguratie

Voor de toepassing als datalogger met het uitlezen van het encodertelwerk moeten de jumpers worden ingesteld volgens Tabel 3.

Tabel 3. Jumperconfiguratie datalogger met encoderuitlezing

| Toepassing                  | Stand jumper 1 | Stand jumpers 2 |
|-----------------------------|----------------|-----------------|
| Encoder en/of puls ingang 2 | NAMUR          | PULSE           |

### 7.1.2 Initialisatie encodertelwerkstand

Omdat UNILOG 300 voorzien is van een controle op de encodertelwerkstand zal niet elke telwerkstand worden geaccepteerd (*Uitlezen van encodertelwerkstanden*, hoofdstuk 7.1.5). Om bij plaatsing van UNILOG 300 of bij het verwisselen van de gasmeter ervoor te zorgen dat UNILOG 300 eenmalig de encodertelwerkstand overneemt, zijn in UNILOG 300 drie manieren om het encodertelwerk te initialiseren:

- 1. Indien de datalog functies worden geactiveerd. Hierbij worden de intervallogger en de historische logger gewist. Het activeren kan worden uitgevoerd met behulp van:
  - UNITOOL en het instellen van parameter C.93.30

of

- Vindt plaats wanneer de klok van UNILOG 300 op tijd wordt gezet door bijvoorbeeld een centraal acquisitiesysteem.
- 2. Wanneer parameter C.93.25 door middel van servicesoftware UNITOOL naar waarde *encoder* wordt gezet.
- 3. Handmatige initialisatie d.m.v. SW2 en SW1 (zie hoofdstuk 7.1.3 *Uitvoeren van handmatige encoderinitialisatie*)

#### 7.1.3 Uitvoeren van handmatige encoderinitialisatie:

Met UNILOG 300 is het mogelijk dat gebruiker op locatie handmatig een encoderinitialisatie uitvoert. De encoderinitialisatie wordt als volgt gestart:

- Houd SW2 ingedrukt
- Druk SW1 in
- Laat SW2 en SW1 los
- Vervolgens zal de systeem-status led (DIAG) de toestand van de encoderinitialisatie aangeven (figuur 8).
  - 1. Encoderinitialisatie wordt uitgevoerd (led knippert: 1 seconde aan, 1 seconde uit)
  - 2. Het uitlezen van de encodertellerstand en de gasmetergegevens (indien aanwezig) is gelukt (led gedurende 10 seconden aan)
  - 3. Het uitlezen van de encodertellerstand is niet gelukt (led knippert: 0,5 seconde aan, 0,5 seconde uit; dit gedurende 10 seconden)

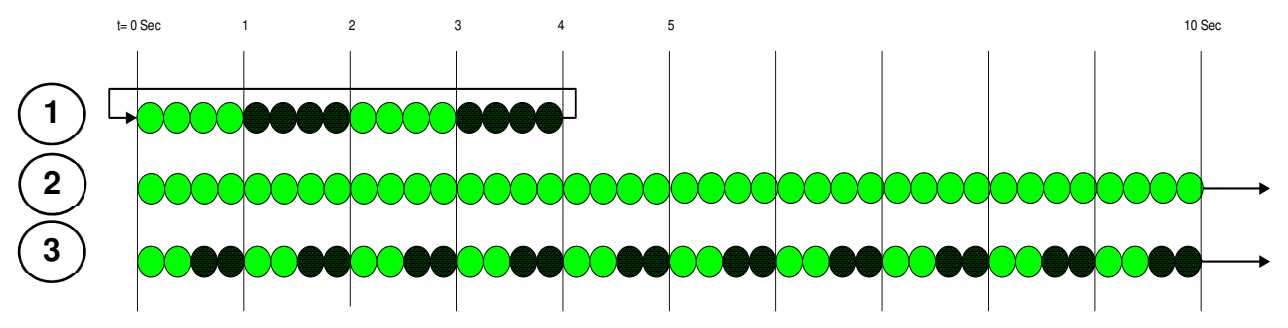

Figuur 8. Systeem-status led (DIAG) tijdens handmatige encoderinitialisatie d.m.v. SW2 en SW1.

### 7.1.4 Uitlezen van gasmetergegevens

UNILOG 300 zal, indien het encodertelwerk dit ondersteund, de gasmetergegevens uitlezen. Gegevens van de gasmeter zijn serienummer, fabrikant en bouwjaar.

De gegevens van de gasmeter worden uitgelezen:

- Bij initialisatie van het encodertelwerk, zie 7.1.3.
- Indien de encodertelwerkstand correct wordt uitgelezen nadat in het statusregister een melding voor een foutief encodertelwerk uitlezing is gemaakt.

### 7.1.5 Uitlezen van encodertelwerkstanden

Wordt een encodertelwerk aangesloten zonder deze te initialiseren en de stand van het encodertelwerk is lager of veel hoger dan de waarde in telwerk 1 van UNILOG 300, dan zal UNILOG 300 de encodertelwerkstand niet overnemen. In het statusregister wordt een melding aangemaakt van een foutieve uitlezing van het encodertelwerk.

Indien het encodertelwerk terugloopt, dan zal de telwerkstand niet door UNILOG 300 worden overgenomen. Hiervan wordt een statusmelding gemaakt in het statusregister. Is de terugloop van tijdelijke aard, dan zal UNILOG 300 de telwerkstand weer overnemen zodra deze weer groter is dan de laatst overgenomen tellerstand.

## 7.2 Gasmeters met een puls uitgang

Uitvoeringsvorm: *encoder en Puls* of *Serieel, encoder en Puls* (voor uitvoeringvorm: zie label op de PCB aan de binnenzijde van UNILOG 300).

Toepassing: als datalogger

Om gebruik te kunnen maken van de twee puls ingangen moet parameter C.93.25 door middel van servicesoftware UNITOOL worden ingesteld op *LF*.

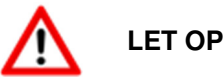

Controleer en/of programmeer de juiste puls verhoudingen (parameter 1:0.7.2 en 2:0.7.2) door middel van servicesoftware UNITOOL.

### 7.2.1 Jumperconfiguratie

Voor toepassing als datalogger met puls registratie moeten de jumpers worden ingesteld volgens Tabel 4.

Tabel 4. Jumperconfiguratie datalogger met puls registratie

| Toepassing                                                    | Stand<br>jumper 1 | Stand<br>jumpers 2 | Parameter C.93.25 |
|---------------------------------------------------------------|-------------------|--------------------|-------------------|
| Encoder en/of puls ingang 2                                   | NAMUR             | PULSE              | ENCODER           |
| Puls ingang 1 en/ of 2                                        | NAMUR             | PULSE              | LF                |
| Puls ingang 1 en/ of 2 en eventueel ook als transparant modem | SERIAL            | PULSE              | LF                |

## 7.3 Transparant modem (Volume herleidinginstrument type UNIGAS)

Uitvoeringsvorm: Serieel of Serieel, Encoder en Puls (voor uitvoeringvorm: zie label op de PCB aan de binnenzijde van UNILOG 300).

Toepassing: als transparant GSM - GPRS modem

#### 7.3.1 Jumperconfiguratie

Voor de toepassing als transparant modem moeten de jumpers worden ingesteld volgens Tabel 5.

Tabel 5. Jumperconfiguratie transparant modem

| Toepassing                                                             | Stand<br>jumper 1 | Stand<br>jumpers 2 | Parameter C.93.25 |
|------------------------------------------------------------------------|-------------------|--------------------|-------------------|
| Transparant modem (mogelijk om tweede UNIGAS apparaten aan te sluiten) | SERIAL            | SERIAL2            | n.v.t.            |
| Transparant modem (eventueel ook als datalogger)                       | SERIAL            | PULSE              | LF                |

## 8 GSM en TCP

## 8.1 Controle van de GSM-verbinding

Aan de hand van de GSM-statusled (pos 8, Figuur 4), kleur geel, kan het juist functioneren van de GSM-verbinding worden gecontroleerd. Tijdens het inschakelen gaat de GSM-statusled continu branden.

Figuur 9, 1: totdat UNILOG 300 is aangemeld op het GSM netwerk. Afhankelijk van het GSM-netwerk kan dit 10 tot 20 seconden duren. Zodra UNILOG 300 is aangemeld gaat de GSM-statusled langzaam knipperen.

Figuur 9, 2: één keer per drie seconden. Op het moment dat er verbinding wordt gemaakt met UNILOG 300 gaat de GSM-statusled snel knipperen.

Figuur 9, 3: één keer per twee seconde. Na verbreken van de verbinding gaat de GSM-statusled weer langzaam knipperen (1).

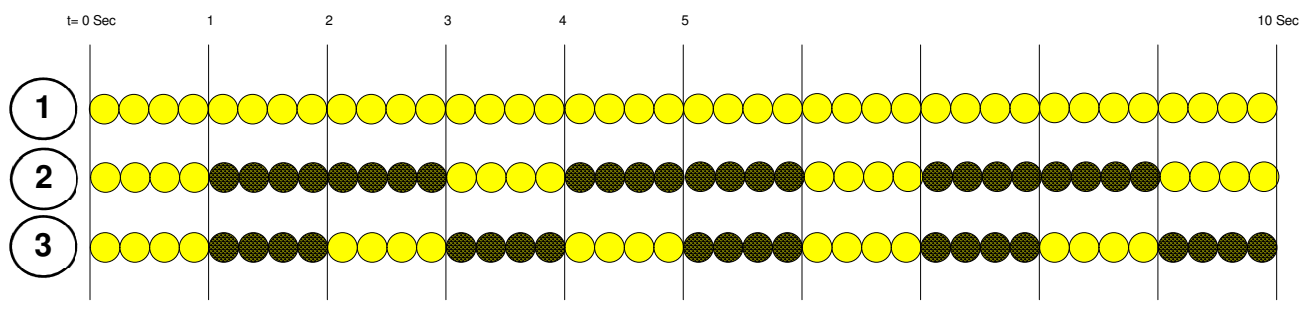

Figuur 9. GSM- status led

### 8.2 Controle GSM-netwerk

Indien er twijfels bestaan over de kwaliteit van het GSM-netwerk op de locatie waar UNILOG 300 is geplaatst, dan is het mogelijk de ontvangstkwaliteit te controleren met behulp van de servicesoftware MODEM NETWORK MONITOR.

## 8.3 Inschakelen van het GSM-modem

De GSM-modem kan worden aangezet door schakelaar SW1 kort in te drukken (pos 3, figuur 5). De GSMmodem van UNILOG 300 zal gedurende 25 – 30 minuten aan blijven.

Indien schakelaar SW1 nogmaals wordt bediend, dan zal de GSM-modem opnieuw aanmelding, hierdoor wordt de GSM-modem uit- en weer ingeschakeld. Dit is o.a. zichtbaar doordat het GSM-statusled voor korte tijd uit is.

## 8.4 Activeren van TCP

Indien de TCP-server functie in UNILOG 300 is geactiveerd, dan zal bij het inschakelen van de GSM-modem aanmelding op GPRS plaatsvinden en wordt de TCP-server geactiveerd.

Voordat de TCP-server wordt geactiveerd zal een IP-adres aan UNILOG 300 worden toegekend. Indien het aanmelden op GPRS, of het activeren van de TCP-server niet lukt, zal dit tot maximaal vier worden herhaald. Indien na vier pogingen de aanmelding nog niet is gelukt, zal UNILOG 300 aangemeld zijn op het GSM-netwerk, maar niet op het GPRS-netwerk. De gebruiker kan eventueel een her aanmelding initiëren d.m.v. schakelaar SW1.

## 9 Simkaart

UNILOG 300 kan vanaf fabriek al voorzien zijn van een simkaart. Indien deze simkaart is geplaatst, dan is het bijbehorende telefoonnummer aangegeven op het label in UNILOG 300.

Geschikte GSM-abonnementen zijn bijvoorbeeld M2M abonnementen voor GSM data en/of GPRS data.

Bij toepassing van GPRS zijn in UNILOG 300 een aantal instellingen noodzakelijk waarmee UNILOG 300 zich kan aanmelden op een APN; de APN-naam met de daarbij horende gebruikersnaam en wachtwoord.

## 9.1 Plaatsen of verwisselen van een simkaart

Open de UNILOG 300 (zie hoofdstuk 4; *Openen en sluiten van de behuizing*). De simkaarthouder bevindt zich boven de batterijhouder achter in de behuizing.

Druk met geringe kracht op de metaalkleurige sluiting van de simkaarthouder en maak een draaibeweging tegen de klok in, de simkaarthouder wordt ontgrendeld waarna deze open valt. De simkaart kan geplaatst worden met de goudcontacten naar achteren gericht en de afgeschuinde hoek naar boven. Sluit de simkaarthouder door de hierboven genoemde handelingen in omgekeerde volgorde uit te voeren.

Noteer het telefoonnummer van de simkaart op het label in UNILOG 300.

Test na afronding van de volledige installatie de goede werking zoals beschreven in het hoofdstuk 6; *Controle van de functies*.

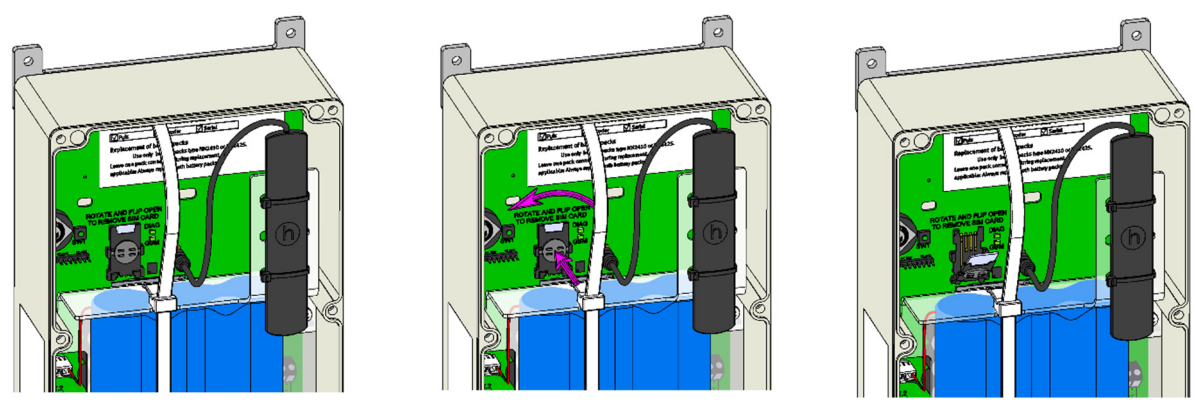

Gesloten

Openen

Geopend

Figuur 10. Openen van de simkaarthouder

## 10 Batterijpakketten

## 10.1 Levensduur

UNILOG 300 wordt gevoed door één of twee lithium batterijpakketten. De batterijpakketten zijn onder in UNILOG 300 geplaatst en aangesloten op de met *BAT.1* en *BAT.2* gemarkeerde connectoren. Bevestiging vindt plaats met behulp van een losneembare kabelband. Op het batterijpakket staat het productiejaar vermeld. De levensduur is in onderstaande tabel gespecificeerd (Tabel 6). Neem contact op met Wigersma & Sikkema voor ander gebruiksprofielen dan in de tabel is aangegeven.

| Tabel 6. | Levensduur | batterijpakket(ten) |
|----------|------------|---------------------|
|----------|------------|---------------------|

| Gebruiksprofiel                                                                                                   | 1 batterij<br>pakket | 2 batterij<br>pakketten |
|----------------------------------------------------------------------------------------------------|----------------------|-------------------------|
| 4 uur aangemeld op GSM-netwerk en 10 minuten<br>communicatie per maand                                            | Meer dan 15<br>jaar  | n.v.t.                  |
| <sup>1</sup> ⁄ <sub>2</sub> uur aangemeld op GSM-netwerk en 1 minuut communicatie per dag                         | 6 jaar               | 10 jaar                 |
| 1 uur aangemeld op GSM-netwerk en 1 minuut communicatie per dag                                                   | 4,3 jaar             | 8,2 jaar                |
| 1 uur (of 2 x een $\frac{1}{2}$ uur) aangemeld op GSM-netwerk en 2 minuten (of 2 x 1 minuut) communicatie per dag | 3,2 jaar             | 6,3 jaar                |
| 5 minuten per uur aangemeld op GSM-netwerk en 20 seconden communicatie                                            | 1,2 jaar             | 2,3 jaar                |

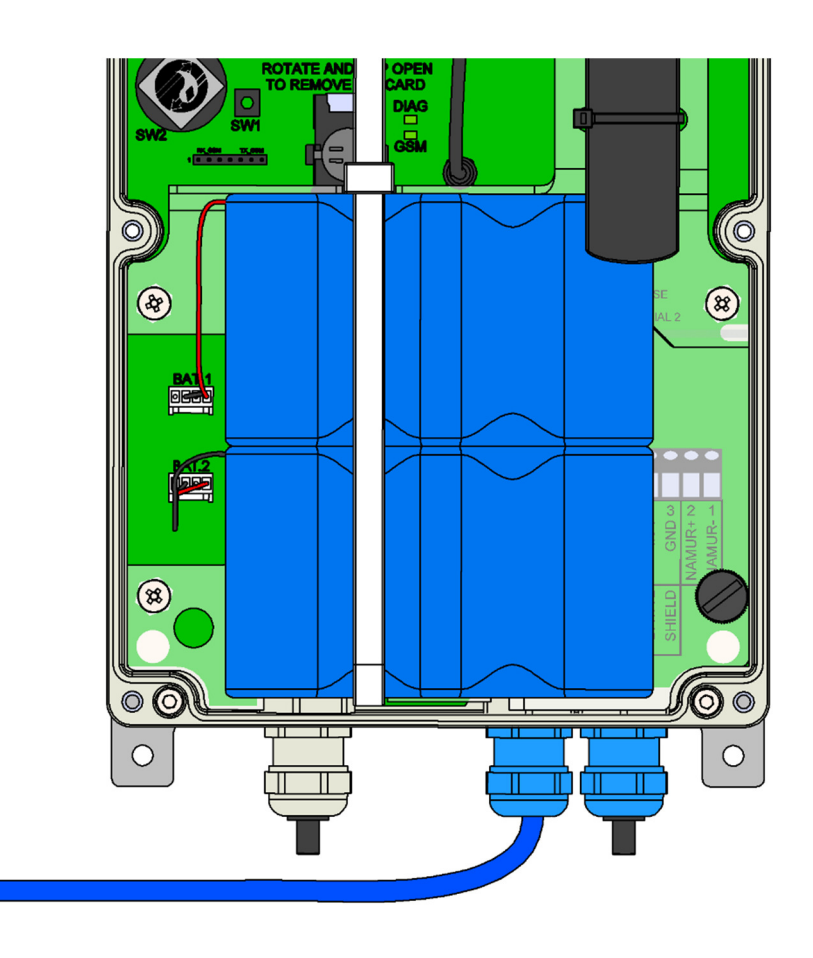

Figuur 11. Positie batterijpakket(ten)

## 10.2 Vervangen van de batterijen

Lees eerst Explosieveiligheidsinstructies (Ex) (hoofdstuk 2) en hoofdstuk 4; Openen en sluiten van de behuizing.

Batterijpakketten dienen binnen de aanbevolen termijn (Tabel 6) verwisseld te worden. Nieuwe batterijpakketten worden inclusief silicagel geleverd en als set verpakt in een gesloten verpakking. Deze verpakking mag pas geopend worden op het moment van installatie. Hiermee wordt voorkomen dat oude en nieuwe pakketten verwisseld kunnen worden en dat de silicagel zijn werking verliest.

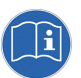

OPMERKING

De batterijpakketten mogen vervangen worden ongeacht de toestand waarin UNILOG 300 zich bevindt, mits de batterijpakketten stuk voor stuk vervangen worden zodat altijd één pakket verbonden blijft met UNILOG 300.

#### Handelingen bij uitvoering met één batterijpakket [Type N31]

- 1. Neem de kabelband van het batterijpakket los door voorzichtig het lipje op het oog van de kabelband naar buiten te buigen en gelijktijdig het oog los te trekken van het uiteinde van de kabelband.
- 2. Laat het batterijpakket verbonden met UNILOG.
- 3. Plaats het nieuwe batterijpakket met het label zichtbaar en de pijl op de label naar boven gericht.
- 4. Verbind de connector van het batterijpakket met een vrije batterijaansluiting.
- 5. Neem de connector van het oude batterijpakket los en neem deze uit de behuizing.
- 6. Plaats het oog van de kabelband weer terug op het uiteinde van de kabelband en druk deze voorzichtig aan.
- 7. Plaats de nieuwe zakjes silicagel, zoals beschreven in hoofdstuk 4; Openen en sluiten van de behuizing

#### Handelingen bij uitvoering met twee batterijpakketten [Type N32]

- 1. Neem de kabelband van de batterijpakketten los door voorzichtig het lipje op het oog van de kabelband naar buiten te buigen en gelijktijdig het oog los te trekken van het uiteinde van de kabelband.
- 2. Maak de connector van één van de twee batterijpakketten los en neem het batterijpakket uit UNILOG 300.
- 3. Plaats nu een nieuw batterijpakket met het label zichtbaar en de pijl op het label naar boven gericht.
- 8. Verbind de connector van het batterijpakket met een vrije batterijaansluiting.
- 4. Vervang daarna het tweede pakket op gelijke wijze (stap 1 t/m 3).
- 5. Plaats het oog van de kabelband weer terug op het uiteinde van de kabelband en druk deze voorzichtig aan.
- 6. Plaats de nieuwe zakjes silicagel, zoals beschreven in hoofdstuk 4; Openen en sluiten van de behuizing

#### Handelingen bij uitvoering van één naar twee batterijpakketten

- 1. Neem de kabelband van de batterijpakketten los door voorzichtig het lipje op het oog van de kabelband naar buiten te buigen en gelijktijdig het oog los te trekken van het uiteinde van de kabelband.
- 2. Haal de kabelband terug door aan het oog van de kabelband te trekken en aan het uiteinde van de kabelband te duwen.
- 3. Plaats vervolgens de kabelband zo, dat deze aan de zijde van de wartels uitkomt. (Figuur 11).
- 4. Plaats nu een nieuw batterijpakket met het label zichtbaar en de pijl op het label naar boven gericht.
- 5. Verbind de connector van het batterijpakket met een vrije batterijaansluiting.
- 6. Neem de connector los van het oude batterijpakket en neem deze uit de behuizing.
- 7. Plaats nu een nieuw batterijpakket met het label zichtbaar en de pijl op het label naar boven gericht.
- 8. Verbind de connector van het batterijpakket met een vrije batterijaansluiting.
- 9. Plaats het oog van de kabelband weer terug op het uiteinde van de kabelband en druk deze voorzichtig aan.
- 10. Plaats de nieuwe zakjes silicagel, zoals beschreven in hoofdstuk 4; Openen en sluiten van de behuizing

#### Resetten van de batterijverbruik teller

Na het vervangen van de/het batterijpakket(ten) moet de batterijverbruik teller worden gereset. Druk hiertoe gedurende minimaal 5 seconden op schakelaar SW1 (pos 3, Figuur 4). De systeem status led (DIAG) (punt 7, figuur 4) zal aansluitend 5 seconden lang branden als bevestiging van de handeling. Deze handeling mag worden uitgevoerd ongeacht de toestand waarin UNILOG 300 zich bevindt.

Sluit UNILOG 300 en verzegel zo nodig de verzegelbare schroeven zoals beschreven in hoofdstuk 4; *Openen en sluiten van de behuizing.* 

#### Batterijpakketten:

Het is mogelijk om batterijpakketten na te bestellen. Het is mogelijk om voor een enkel of dubbel batterijpakket te kiezen. Zie tabel 6 voor de levensduur.

Enkel batterijpakket is te bestellen onder artikelnummer N3402. Dit is toepasbaar voor de UNILOG 300 en wordt geleverd inclusief silicagel.

Dubbel batterijpakket is te bestellen onder artikelnummer N2402. Dit is toepasbaar voor de UNILOG 300 en UNILOG GPRS en wordt geleverd inclusief silicagel.

## **11** Externe antennes

Indien de signaalsterkte niet voldoende is, kan er een externe antenne worden geplaatst. Er zijn twee typen externe antennes beschikbaar; een rondom gevoelige antenne en een richtantenne. De externe antennes worden geleverd inclusief montagemateriaal en handleiding voor de aansluiting op UNILOG 300.

Zie handleiding **DDN002MHNL** voor meer informatie. Deze handleiding is te downloaden van de website van Wigersma & Sikkema (www.wigersma-sikkema.com).

## 12 Telwerken en registers

Hieronder worden de telwerken en registers (parameters) weergegeven die in UNILOG 300 aanwezig zijn. Per telwerk of register wordt de benaming weergegeven aangevuld met de OBIS-code, het beveiligingsniveau en een korte beschrijving.

Alle telwerken en registers zijn uit leesbaar met de software UNITOOL (afhankelijk van toegekende gebruikersrechten UNITOOL en de uitvoering van UNILOG 300).

Telwerken en register kunnen voorzien zijn van een schrijfbeveiliging. De volgende beveiligingsniveaus zijn in UNILOG 300 aanwezig:

- Beveiliging door programmeerschakelaar: schrijven is alleen mogelijk als tijdens het schrijven de programmeerschakelaar *SW2* (pos. 2, figuur 4) wordt bediend. Deze vorm van beveiliging kan uitgeschakeld zijn, zie register C.93.24
- Beveiligingsniveau 1: met wachtwoord 1 wordt toegang verkregen tot de mode waarin telwerken en registers kunnen worden gelezen en geschreven.
- Beveiligingsniveau 2a: met wachtwoord 2a is schrijven van registers mogelijk. Wachtwoord 2a komt overeen met het VDEW wachtwoord.

Als wachtwoorden niet geprogrammeerd zijn, zijn registers zonder gebruik van wachtwoorden of met gebruik van een willekeurig wachtwoord te lezen en te schrijven.

| Benaming                   | Eenheid | OBIS      | Omschrijving                                          |
|----------------------------|---------|-----------|-------------------------------------------------------|
| Apparaat type              | -       | C.1.1     | Apparaattype en<br>uitvoeringsvorm van<br>UNILOG 300. |
| Serienummer                | -       | C.1.0     | Serienummer van<br>UNILOG 300                         |
| Firmware versie            | -       | 7-0:0.2.0 | Firmwareversie                                        |
| Firmware CRC               | -       | C.91.3    | 16 bit CRC-waarde<br>van het<br>programmageheugen     |
| SW modem engine            |         | C.90.23   | Softwareversie van de modem module                    |
| IMEI nummer                |         | C.90.24   | IMEI nummer                                           |
| simkaart nummer            |         | C.90.25   | Het nummer van de geplaatste simkaart                 |
| Track en Trace<br>gegevens |         | C.91.5    | Track en trace<br>gegevens van<br>UNILOG PCB.         |
| GSM hoofdcel               |         | C.90.7    | Sterkte van de GSM<br>hoofdcel                        |

### Overige instellingen

| Benaming                                  | Eenheid | OBIS       | Beveiligingsniveau | Omschrijving                                                                                                    |
|-------------------------------------------|---------|------------|--------------------|----------------------------------------------------------------------------------------------------|
| Apparaatadres                             |         | C.90.1     | Wachtwoord 2a      | Apparaatadres voor IEC 62056-21 communicatieprotocol.                                                                                                    |
| EAN-code                                  |         | C.96.0     | Wachtwoord 2a      | Meterlocatiecode                                                                                                    |
| Einde gasdag                              | h       | C.91.2     | Wachtwoord 2a      | Moment waarop UNILOG 300 de<br>dag afsluit en logt in de<br>maandlogger. Indien het<br>loginterval op 24h staat, dan vind<br>er een logging in de intervallogger<br>plaats                                                                 |
| Gasmeter<br>serienummer                   | -       | 7-1:0.2.14 | Wachtwoord 2a      | Serienummer van de aangesloten<br>gasmeter. Bij toepassing van een<br>encodertelwerk wordt het<br>serienummer automatisch<br>overgenomen. In dit geval kan de<br>instelling niet door de gebruiker<br>gewijzigd worden.                    |
| FLAG codering<br>gasmeter fabrikant       | -       | C.91.10    | Wachtwoord 2a      | FLAG codering van de fabrikant<br>van de gasmeter (3 letters). Bij<br>toepassing van een<br>encodertelwerk wordt de FLAG<br>code automatisch overgenomen.<br>In dit geval kan de instelling niet<br>door de gebruiker gewijzigd<br>worden. |
| Bouwjaar gasmeter                         | -       | C.91.11    | Wachtwoord 2a      | Bouwjaar van de gasmeter. Bij<br>toepassing van een<br>encodertelwerk wordt het bouwjaar<br>automatisch overgenomen. In dit<br>geval kan de instelling niet door de<br>gebruiker gewijzigd worden.                                         |
| Broadcast                                 | -       | C.93.15    | Wachtwoord 2a      | Reactie op een 1107 request. Bij<br>"Uit" reageert UNILOG 300 niet als<br>er geen apparaat adres in de<br>request aanwezig is.<br>Bij "Aan" wordt er wel gereageerd<br>als er geen apparaat adres in de<br>request aanwezig is.            |
| Instelling intervaltijd<br>intervallogger |         | 0.8.5      | Wachtwoord 2a      | Interval tijd voor de intervallogger                                                                                                    |
| Datalogger functies                       | -       | C.93.30    | Wachtwoord 2a      | Activeren of deactiveren van de<br>datalogger functies                                                                                                    |
| Beveiliging SW2                           | -       | C.93.24    | SW2                | Uitschakelen van de parameter<br>beveiliging door SW2. Indien de<br>beveiliging is gedeactiveerd dan is<br>de parameter beveiligd door<br>wachtwoord 2a.                                                                                   |

## UNILOG 300 N31/N32

#### Tellerstanden

| Benaming             | Eenheid        | OBIS     | Beveiligingsniveau | Omschrijving              |
|----------------------|----------------|----------|--------------------|---------------------------|
| Tellerstand ingang 1 | m <sup>3</sup> | 1:23.0.0 | SW2                | Tellerstand voor ingang 1 |
| Tellerstand ingang 2 | m <sup>3</sup> | 2:23.0.0 | SW2                | Tellerstand voor ingang 2 |

#### Instellingen voor ingangen

| Benaming         | Eenheid | OBIS    | Beveiligingsniveau | Omschrijving                                    |
|------------------|---------|---------|--------------------|-------------------------------------------------|
| INP1DIV          | p/m3    | 1:0.7.2 | SW2                | Deelfactor puls ingang 1                        |
| INP2DIV          | p/m3    | 2:0.7.2 | SW2                | Deelfactor puls ingang 2                        |
| Functie ingang 1 |         | C.93.25 | SW2                | Functionaliteit ingang 1:<br>Uit, LF of encoder |

#### Instellingen voor alarmmeldingen

| Benaming          | Eenheid | OBIS   | Beveiligingsniveau | Omschrijving                                                                                                    |
|-------------------|---------|--------|--------------------|----------------------------------------------------------------------------------------------------|
| Alarm INP2 – INP1 | m3      | C.92.9 | Wachtwoord 2a      | Schakelwaarde bij volumeverschil<br>tussen ingang 1 en 2. Indien waarde<br>0, dan is deze functie uitgeschakeld |

#### Verbruiksgegevens

| Benaming         | Eenheid | OBIS    | Beveiligingsniveau | Omschrijving                                                                                                    |
|------------------|---------|---------|--------------------|----------------------------------------------------------------------------------------------------|
| Batterijspanning | mV      | C.90.6  |                    | Batterijspanning                                                                                                    |
| Operation        | h       | C.90.13 |                    | Aantal bedrijfsuren                                                                                                    |
| Ah-used          | Ah      | C.90.21 |                    | Verbruikte batterijcapaciteit. Dit<br>register kan worden gebruikt om te<br>beoordelen of de batterijen van<br>UNILOG moeten worden vervangen.<br>Bij toepassing van 1 respectievelijk 2<br>batterijpakketten en toepassing in<br>West-Europa kan 12 Ah<br>respectievelijk 24 Ah genomen<br>worden als waarde waarop de<br>batterijen vervangen moeten gaan<br>worden.<br>Er is dan nog circa 10 %<br>restcapaciteit. |
| Netwerkh         | h       | C.90.4  |                    | Aantal uren verbonden met GSM-<br>netwerk                                                                                                    |
| Commh            | h       | C.90.5  |                    | Aantal uren GSM communicatie                                                                                                    |

#### Debiet

| Benaming         | Eenheid | OBIS     | Beveiligingsniveau | Omschrijving                                                                                                    |
|------------------|---------|----------|--------------------|----------------------------------------------------------------------------------------------------|
| Q1_nx5           | m3/h    | 1:43.0.0 |                    | Debiet ingang 1, hoeveelheid onder<br>bedrijfsomstandigheden op basis van<br>voortschrijdend gemiddelde van n x 5<br>minuten. |
| Q2_nx5           | m3/h    | 2:43.0.0 |                    | Debiet ingang 2, hoeveelheid onder<br>bedrijfsomstandigheden op basis van<br>voortschrijdend gemiddelde van n x 5<br>minuten. |
| Debietbepaling n | -       | C.93.1   | Wachtwoord 2a      | Tijdbasis voor bepaling debiet Q op<br>basis van het voortschrijdend<br>gemiddelde van n eenheden van 5<br>minuten            |

| Benaming                  | Eenheid | OBIS    | Beveiligingsniveau | Omschrijving                                                                                                    |
|---------------------------|---------|---------|--------------------|----------------------------------------------------------------------------------------------------|
| APN Name                  | -       | C.92.40 | Wachtwoord 2a      | APN naam waarop moet worden<br>aangemeld                                                                         |
| APN user                  | -       | C.92.41 | Wachtwoord 2a      | Gebruikersnaam waarmee op de<br>APN wordt aangemeld                                                              |
| APN password              | -       | C.92.42 | Wachtwoord 2a      | Wachtwoord waarmee op de APN wordt aangemeld                                                                     |
| FTP server 1 user         | -       | C.92.43 | Wachtwoord 2a      |                                                                                                    |
| FTP server 1 password     | -       | C.92.44 | Wachtwoord 2a      |                                                                                                    |
| FTP server 1 IP of<br>DSN | -       | C.92.46 | Wachtwoord 2a      |                                                                                                    |
| FTP server port<br>number | -       | C.92.47 | Wachtwoord 2a      |                                                                                                    |
| TCP server port number    | -       | C.92.48 | Wachtwoord 2a      |                                                                                                    |
| Modem CHV1 ME password    | -       | C.92.61 | Wachtwoord 2a      | Pincode voor de simkaart                                                                                         |
| FTP filename              | -       | C.91.8  | Wachtwoord 2a      | Nummer voor weergave in het<br>FTP bestandsnaam in het geval<br>van een intern FTP bericht                       |
| Toegekend IP<br>adres     | -       | C.92.45 |                    | Het toegekend IP adres door het<br>GPRS netwerk. Wordt alleen<br>weergegeven als de TCP server<br>geactiveerd is |
| FTP interval              | -       | C.92.49 | Wachtwoord 2a      | Interval voor het versturen van<br>FTP berichten                                                                 |
| FTP mode                  |         | C.92.50 | Wachtwoord 2a      | FTP mode passief of actief                                                                                       |
| TCP server                |         | C.92.51 | Wachtwoord 2a      | TCP server activeren                                                                                             |

#### Klok en belvenster

| Benaming                          | Eenheid   | OBIS    | Beveiligingsniveau | Omschrijving                                                                                                    |
|-----------------------------------|-----------|---------|--------------------|----------------------------------------------------------------------------------------------------|
| Tijd                              | (z)hhmmss | 0.9.1   | Wachtwoord 2a      | Actuele tijd                                                                                                    |
| Datum                             | (z)ddmmjj | 0.9.2   | Wachtwoord 2a      | Actuele datum                                                                                                    |
| ns                                | S         | C.91.1  | Wachtwoord 2a      | Maximale afwijking van de klok<br>die mag worden gecorrigeerd<br>zonder een statusbit in het<br>VDEW-statusregister te zetten.                                                     |
| Presentatie<br>protocolklok DST   |           | C.93.7  | Wachtwoord 2a      | Keuzeschakelaar voor gebruik<br>van klok van communicatie-<br>protocol in zomer- of wintertijd                                                                                     |
| Presentatie<br>belvensterklok DST |           | C.93.8  | Wachtwoord 2a      | Keuzeschakelaar voor gebruik<br>klok van belvenster in zomer- of<br>wintertijd                                                                                                    |
| Startdatum en -tijd<br>belvenster |           | C.90.12 | Wachtwoord 2a      | Startdatum en -tijd van<br>belvenster                                                                                                    |
| Belvenster                        |           | C.90.11 | Wachtwoord 2a      | Instelling voor belvenster                                                                                                    |
| Belvensterverkorting              |           | C.93.16 | Wachtwoord 2a      | In het geval van een<br>batterijgevoede UNILOG 300<br>wordt de modem uitgezet na een<br>correcte communicatie sessie.<br>Tevens zal het herbelvenster niet<br>meer geopend worden. |

### **VDEW** statusregister

Het VDEW statusregister bestaat uit 16 registraties van een alarm en wordt weergegeven als een hexadecimaal getal van 4 karakters:

| Bitnummer |            | Waarde St                 | Omschrijving                                                                                      | Toestand/ gebeurtenis |
|-----------|------------|---------------------------|---------------------------------------------------------------------------------------------------|-----------------------|
| 15 / F    | <b>1</b> 1 | 8, 9, A, B,<br>C, D, E, F | -                                                                                                 |                       |
| 14 / E    |            | 4, 5, 6, 7,<br>C, D, E, F | logger is gewist                                                                                  | Gebeurtenis           |
| 13 / D    |            | 2, 3, 6, 7,<br>A, B, E, F | -                                                                                                 |                       |
| 12 / C    |            | 1, 3, 5, 7,<br>9, B, D, F | -                                                                                                 |                       |
| 11 / B    | <b>1</b> 2 | 8, 9, A, B,<br>C, D, E, F | -                                                                                                 |                       |
| 10 /A     |            | 4, 5, 6, 7,<br>C, D, E, F | -                                                                                                 |                       |
| 9         |            | 2, 3, 6, 7,<br>A, B, E, F | -                                                                                                 |                       |
| 8         |            | 1, 3, 5, 7,<br>9, B, D, F | SW2 bediend tijdens het schrijven van obis parameter                                              | Gebeurtenis           |
| 7         | <b>1</b> 3 | 8, 9, A, B,<br>C, D, E, F | -                                                                                                 |                       |
| 6         |            | 4, 5, 6, 7,<br>C, D, E, F | UNILOG 300 is spanningsloos geweest                                                               | Gebeurtenis           |
| 5         |            | 2, 3, 6, 7,<br>A, B, E, F | klok is meer dan <i>ns</i> verzet                                                                 | Gebeurtenis           |
| 4         |            | 1, 3, 5, 7,<br>9, B, D, F | een tellerstand is gezet                                                                          | Gebeurtenis           |
| 3         | <b>1</b> 4 | 8, 9, A, B,<br>C, D, E, F | zomertijd actief                                                                                  | Toestand              |
| 2         |            | 4, 5, 6, 7,<br>C, D, E, F | fatale fout; CRC-fout                                                                             | Gebeurtenis           |
| 1         |            | 2, 3, 6, 7,<br>A, B, E, F | actief alarm: Differential Alarm ingang 1<br>en 2 of Alarm ingang 2, fout bij<br>encoderuitlezing | Gebeurtenis           |
| 0         |            | 1, 3, 5, 7,<br>9, B, D, F | Fatale fout: lege batterij, watchdog fout                                                         | Gebeurtenis           |

St :  $1_1 1_2 1_3 1_4$ 

Wanneer een statusmelding voorkomt dan wordt deze als volgt behandeld:

|             | Туре                  | Omschrijving/ gedrag                                                                                                    |
|-------------|-----------------------|----------------------------------------------------------------------------------------------------|
| Toestand    | Intervallogger (P.01) | De actuele toestand wordt op het moment van<br>logging in de intervallogger opgeslagen                                                                                                    |
|             | Data read out mode    | De actuele toestand op het moment van uitlezing wordt in het status bit van uitlezing weergegeven                                                                                                    |
| Gebeurtenis | Intervallogger (P.01) | De status van de gebeurtenis wordt tot het eerst<br>volgende logmoment onthouden. De status<br>vervolgens opgeslagen en gereset.                                                                                       |
|             | Data read out mode    | De status van de gebeurtenis wordt onthouden<br>totdat parameter C.5 wordt geschreven.<br>Behalve bij status bit nummer 5 (klok gezet),<br>hierbij wordt het status bit gezet/ opgeheven na<br>het zetten van de klok. |

## 13 Software ondersteuning

De volgende softwarepakketten zijn beschikbaar:

| • | Instellen en uitlezen van UNILOG 300:                 |                |          |
|---|-------------------------------------------------------|----------------|----------|
|   | UNITOOL software                                      | bestelcode     | G6900000 |
| • | Controleren van de ontvangstkwaliteit van de GSM-netw | erkverbinding: |          |
|   | MODEM NETWORK MONITOR software                        | bestelcode     | N2400    |
|   |                                                       |                |          |

 Hulpstukken ten behoeve van het gebruik op locatie van de softwarepakketten voor UNILOG 300 UNILOG-adapter voor lokale uitlezing (7-pins platte connector/ USB)

bestelcode N2406

## **Bijlage 1: Specificatie**

#### General

- Supply
- Battery lifetime one battery pack
- Battery lifetime two battery packs
- EX approval
- Weight
- Dimensions
- Material casing
- Colour
- Material mounting bracket
- Protection class
- Operating temperature
- System
- Remote software update
- Internal reset
- Watchdog

Battery, 1 or 2 x 3 D cell lithium battery > 4 years at 1 hour idling and 1 minute communication per day ' > 6 years at 0.5 hour idling at 1 minute communication per day \* > 8 years at 1 hour idling and 1 minute communication per day \* > 10 years at 0.5 hour idling at 1 minute communication per day \* (Ex) II(1)G [Ex ia Ga] IIC DEKRA 12ATEX0135 Mounting in safe area only 2.3 kg with 2 battery packs 160 x 240 x 116 mm Polycarbonate Light grey, RAL7035 Stainless Steel IP 65 - 25 °C to + 55 °C Dual UART low power microprocessor 64 kbyte Eeprom memory Flash program memory Yes Once a day Implemented

\* consult Wigersma & Sikkema for battery lifetime at different schedule settings. More information, see application note *Eigenschappen van periodieke data uitlezing met UNILOG, DDN2402TBNL* 

#### **Battery power management**

- Monitors
- Low battery handling
- Battery exchange

#### **Status indicator**

• Status indicator led's

#### Yellow:

battery

of UNILOG 300

- GSM network status
- Green:
  - Battery status
  - Encoder test status
  - Datalogger enabled indication

Battery voltage and used battery capacity

Automatic shutdown of modem to prevent flat

Can be performed independent functional state

- Error indication
- Power-up indication

two glands Ø 5 -8 mm

#### Inputs

• Namur, Serial and pulse input

Cable glands

- Available pre-assembled cables
   EMC shielded, color blue
- Ex specification of input terminals:
  - Namur (terminal 1, 2)
  - Uo
    = 9.6 V
    = 13 mA
    = 70
    = 38 mW
    = 38 mW
    = 3.5 uF
    = 100 mH
  - DATA 1 (terminal 7, 8) and IN 1/DATA 2 (terminal 3, 4)
    - Uo = 12.3 V
       Io = 25 mA
       Po = 75 mW
       Co = 1.2 µF
    - Lo = 50 mH
  - REQ 1 (terminal 9, 10) and IN 2/REQ 2 (terminal 5, 6)
    - Uo = 12.3 V
       Io = 12 mA
       Po = 35 mW
    - Co = 1.2 uF
       Lo = 100mH

### **Pulse inputs**

- Input 1 and 2
- Resolution counters input 1 and 2
- Input 1 range pulse input ratio
- Input 2 range pulse input ratio
- Extended functions input 2

## Serial ports

- Serial ports
- Signals DATA and REQ (Tx and Rx)
- Baud rate

2 Hz Reed contact, 3.3 V, 15 μA XXXXXXXXXXXXX XXXX.XX puls/m<sup>3</sup> XXXX.XX puls/m<sup>3</sup> Pulse difference to input 1 with programmable alarm

2, suitable for UNIGAS 61 E and/or UNIGAS 300 3.3 V, REQ active: 1.8 mA @ 1V2 DATA active: 1.5 mA sink 9600 baud full duplex

### Namur input

- Voltage and Ri
- Support for encoder counters

### 8.2V, 1k Ohm

Manufacturer Itron, GWF, Elster, Dresser, FMG or Aerzener

| Counter | Multiplier       |                         |                         |                  |                         |                         |                         |
|---------|------------------|-------------------------|-------------------------|------------------|-------------------------|-------------------------|-------------------------|
| formats | 10 <sup>+3</sup> | <b>10</b> <sup>+2</sup> | <b>10</b> <sup>+1</sup> | 10 <sup>+0</sup> | <b>10</b> <sup>-1</sup> | <b>10</b> <sup>-2</sup> | <b>10</b> <sup>-3</sup> |
| 9       | -                | -                       | -                       | -                | Х                       | Х                       | Х                       |
| 8       | -                | -                       | -                       | Х                | Х                       | Х                       | Х                       |
| 7       | -                | -                       | Х                       | Х                | Х                       | Х                       | -                       |
| 6       | -                | Х                       | Х                       | Х                | Х                       | -                       | -                       |

- Reading of encoder counter
- Reading of encoder "b" telegram

Every 5 minutes and at serial communication - data read out mode and reading counter values

Read out initiated after:

Yes / no (programmable)

1960 logs, 2 channels

programmable

End of month 13 end of month

- activation of logger functions
- setting parameter C.93.25 to encoder
- encoder test by switches SW2 and SW1
- after resolving encoder read error (VDEW status bit 1)

### **Real time clock**

- Internal POSIX clock
- Daylight saving time

#### Logger

- Logger capacity
- Recording interval

### **Historical data**

- Historical data
- Historical moment
- Historical logger

#### **Peak flow**

- Flow calculation interval input 1 and input 2
- Peak flow detection input 1 and input 2

5, 10, 15, 30 or 60 minutes selectable Maximum of flow

5, 10, 15, 30, 60 minutes or once a day

Counter 1 and 2, Counter 1 and 2 peak flow

### Internal serial port for local read out and programming of functions

- Connection
- Signals
- Baud-rates

#### Internal RS232 Rx, Tx (REQ, DATA) 9600, full duplex

- **Communication protocol**
- IEC 1107 mode C, VDEW 2.0 protocol for acquisition systems

| Int         | egrated GSM/GPRS-modem                                                                  |                                                                                                    |
|-------------|-----------------------------------------------------------------------------------------|----------------------------------------------------------------------------------------------------|
| •<br>•<br>• | Type<br>Model<br>FCC<br>GSM-band                                                        | Sierra Wireless AirPrime <sup>™</sup><br>Q2686RD<br>N7NQ2686<br>Quad band E-GSM/GPRS 900/1800 and<br>850/1900 MHz                           |
| •           | GPRS                                                                                    | Class 10                                                                                                    |
| •           | GPRS authentication                                                                     | PAP. CHAP                                                                                                    |
| •           | GSM-unit operating temperature                                                          | - 25 °C to + 55 °C                                                                                                    |
| •           | SIM card interface<br>Antenna                                                           | mini SIM and embedded SIM JEDEC SON-8<br>Quad band 0 dB, integrated<br>External antenna optional                                            |
| S           | cheduler for GSM or TCP communicatior                                                   | 1                                                                                                    |
| •           | Flexible programmable scheduler<br>Resolution<br>Activation service interval 30 minutes | Start-time and date, On-time<br>Interval-time, Reschedule time, synchronic with<br>month<br>5 minutes<br>Internal push-button               |
| тс          | P services                                                                              |                                                                                                    |
| •           | Connect attempts                                                                        | 4                                                                                                    |
| Sc          | heduler for FTP client services                                                         |                                                                                                    |
| •           | initiation FTP transfer<br>scheduler internal FTP<br>programmable                       | Internal scheduler or external<br>Off, every 5, 10, 15, 60 or 1440 minutes<br>(1440 minutes, FTP is sent at the end of gas<br>day 'C.91.2') |
| S           | ervice software PC platform                                                             |                                                                                                    |
| •           | UNITOOL version 1.0.0.1769 or newer<br>MODEM NETWORK MONITOR                            | Windows 7, 8, 10<br>Windows 7, 8, 10                                                                                                    |

## Bijlage 2: UNITOOL en UNILOG 300

UNITOOL wordt gebruikt om de configuratie en gegevens van UNILOG 300 uit te lezen of in te stellen. De gebruiker dient in UNITOOL in te loggen. UNILOG 300 is o.a. beschikbaar onder gebruiker *wsgas* en wachtwoord *wsgas*. Nadat de gebruiker is ingelogd, dient de metertypegroep *UNILOG* te worden geselecteerd. UNITOOL zal vervolgens het standaard apparaat adres (*UNILOG10*) gebruiken. Indien er een eigen apparaat adres geprogrammeerd is, kan deze ook worden gebruikt.

| Connect         | Connect                            |  |  |  |  |  |
|-----------------|------------------------------------|--|--|--|--|--|
| Connection type | Connection properties              |  |  |  |  |  |
| SERIAL          | Device RS-232 Modbus               |  |  |  |  |  |
| RS-232          | Meter Type Group UNILOG GPRS/300 - |  |  |  |  |  |
| Modem           | Device Address                     |  |  |  |  |  |
| TCP/IP          | Password level 1                   |  |  |  |  |  |
| IP modem        | Password level 2a                  |  |  |  |  |  |
| C Ethernet      | Password level 2b                  |  |  |  |  |  |
| OFFLINE         |                                    |  |  |  |  |  |
| ◎ File          |                                    |  |  |  |  |  |
|                 |                                    |  |  |  |  |  |
|                 | Cancel                             |  |  |  |  |  |
|                 | Connect                            |  |  |  |  |  |

Figuur 12. Selecteren van Metertypegroep UNILOG in UNITOOL

## Bijlage 3: Seriële aansluiting UNIGAS modellen

| Connectortype                          |      |                                                                    |                                                     |                                                        |
|----------------------------------------|------|--------------------------------------------------------------------|-----------------------------------------------------|--------------------------------------------------------|
| Beschrijving                           |      | Kabel kleur zwart voorzien<br>van aangegoten M12 Male<br>connector | Kabelkleur blauw voorzien<br>van M12 Male connector | Kabelkleur blauw<br>voorzien van optische<br>connector |
| UNIGAS EVHI type                       |      | UNIGAS 61D of UNIGAS<br>61E                                        | UNIGAS 61D of UNIGAS<br>61E                         | UNIGAS 300                                             |
| Seriële<br>aansluitingen<br>UNILOG 300 | REQ  | Bruin                                                              | Wit                                                 | Wit                                                    |
|                                        | GND  | Zwart                                                              | Groen/ zwart                                        | Groen/ zwart                                           |
|                                        | DATA | Blauw                                                              | Bruin                                               | Bruin                                                  |

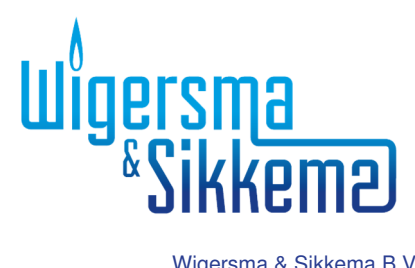

Wigersma & Sikkema B.V. Postbus 109 6980 AC Doesburg Leigraafseweg 4 6983 BP Doesburg TEL: +31 (0) 313 - 47 19 98 FAX: +31 (0) 313 - 47 32 90 info@wigersma-sikkema.com